## RAINBOW KONTROL ÜNİTESİ

### LYNX 07

#### TEKNİK ÖZELLİKLER

| Çalişma voltajı ve frekans            | 230 V~ 50 Hz / 115 V~ 60 Hz                                                                                                    |  |
|---------------------------------------|----------------------------------------------------------------------------------------------------|--|
| Çekilen güç                           | 5 W                                                                                                    |  |
| Max. İtmede çekilen güc               | 280 W                                                                                                    |  |
| Aksesuarlar max. yük                  | 500 mA                                                                                                    |  |
| Çalışma ortam sıcaklığı               | -20°C +55°C                                                                                                    |  |
| Koruyucu sigortalar                   | 2 sigorta, değiştirilebilir + 4 sigorta, kendini sıfırlamalı                                                                   |  |
| Çalışma mantıkları                    | Otomatik (A) / Adım adım otomatik (AP) / Manuel (E) / Adım adım manuel (EP)                                                    |  |
| Açılış/Kapanış max.<br>Çalışma zamanı | 60 saniye                                                                                                    |  |
| Otomatik konumda<br>bekleme süresi    | 5 saniye - 4 dakika arası 7 kademe ayarlanabilir                                                                               |  |
| Encoder hassasiyet                    | Ayarlanabilir dört düzey                                                                                                    |  |
| Terminal girişleri                    | Enerji (230/115 V~) / FCA ve FCC limit switchler/ Fotoseller / Stop / Aç-Kapat / Ag<br>/ Kapat / Batarya                       |  |
| Hızlı konnektör                       | 3-pin konnektör encoder için / 3-pin konnektör alıcı modülü için                                                               |  |
| Terminal çıkışları                    | Motor 24V / Flaşör lamba 24V max. 15W / Gösterge ışığı 24V max. 5W / Kol ışık<br>24V 15W / Aksesuarlar için güç / Batarya şarj |  |
| Kart boyutları                        | 168 mm x 146 mm                                                                                                    |  |

#### <u>KART DÜZENİ</u>

|       |                                           | _     |                                                     |
|-------|-------------------------------------------|-------|-----------------------------------------------------|
|       | AÇIKLAMA                                  |       | AÇIKLAMA                                            |
| CN1   | 220VEnerji giriş terminali                | OP    | Alıcı modül AÇMA için program giriş<br>butonu       |
| CN2   | Motor ve limit switch terminali           | 0/C   | Alıcı modül AÇ / KAPAT için program<br>giriş butonu |
| CN3   | Aydınlatma çıkışları terminali            | FCA   | FCA giriş sinyal LED                                |
| CN4   | Aksesuar girişleri ve 24V çıkış terminali | FCC   | FCC giriş sinyal LED                                |
| CN5   | Batarya Terminali                         | FSW   | FOTOSEL giriş sinyal LED                            |
| JP1   | Kullanılmaz                               | STOP  | STOP giriş sinyal LED                               |
| JP2   | Alıcı modülü konnektörü                   | OP/CL | AÇ/KAPAT giriş sinyal LED                           |
| JP3   | Encoder konnektörü                        | OPEN  | AÇ giriş sinyal LED                                 |
| F1    | 230/115V~ devre sigortası                 | CLOSE | KAPAT giriş sinyal LED                              |
| F5    | Motor güç devresi sigortası               | DL6   | Alıcı modülü AÇ/KAPAT giriş sinyal LED              |
| P1    | Parametre seçim butonu                    | DL7   | Alıcı modülü AÇ giriş sinyal LED                    |
| P2    | Parametre ayar butonu                     | LCD   | Display                                             |
| RESET | Reset butonu                              |       |                                                     |

#### <u>CN1TERMİNALİ</u>

1) (F) 220V Faz

2) (N) 220V Nötr

Bu bağlantı kontrol ünitesinin doğru çalışması için kesinlikle gereklidir.

Topraklama

#### <u>CN2 TERMİNALİ</u>

Terminal "4 & 5". 24 V motor çıkışı. Bağlantı sırası aşağıdaki tabloda gösterilmiştir

#### 4) (OP) Motor

#### 5) (CL) Motor

|                           | MOTOR KABLO RENGİ |                 |  |
|---------------------------|-------------------|-----------------|--|
| DANITER KOLU KAFANIŞ TONU | TERMİNAL 4 (OP)   | TERMİNAL 5 (CL) |  |
| Bariyere önden bakış SAĞA | MAVİ              | KAHVERENGİ      |  |
| Bariyere önden bakış SOLA | KAHVERENGİ        | MAVİ            |  |

Terminal "6 & 7 & 8". Limit Switch girişleri. Bağlantı sırası aşağıdaki tabloda gösterilmiştir

Terminal "6" (FCA) Bu terminal, NC kontak açılış limit switch girişi.

Durum bilgisi takibi LED FCA

Terminal "7" (COM) Bu terminal, limit switch ortak (COM) girişi.

Terminal "8" (FCC) Bu terminal, NC kontak kapanış limit switch girişi.

#### Durum bilgisi takibi LED FCC

| ΡΑΡΊΧΕΡ ΚΟΙ Η ΚΑΡΑΝΙΙς ΥΟΝΙΊ | L.SWITCH KABLO RENGİ |                  |                  |
|------------------------------|----------------------|------------------|------------------|
| BARITER KOLU KAPANIŞ TONU    | TERMİNAL 6 (FCA)     | TERMİNAL 7 (COM) | TERMİNAL 8 (FCC) |
| Bariyere önden bakış SAĞA    | KAHVERENGİ           | MAVİ             | SİYAH            |
| Bariyere önden bakış SOLA    | SİYAH                | MAVİ             | KAHVERENGİ       |

# Kontrol ünitesinin ve sistemin doğru çalışması ve zarar görmemesi için; Limit switch ayar ve bağlantılarına dikkat edilmelidir.

#### <u>JP3 KONNEKTÖRÜ</u>

Terminal "9&10&11" Encoder jakı girişi

#### <u>CN3 TERMİNALİ</u>

12) (LAMP) Gövde ışık veya flaşör lamba "+" çıkış (24Vdc max.15W)

13) (SPIA) Sistem test / kontrol lambası "+" çıkış (24Vdc max.5W)

14) (ASTA) Kol aydınlatma "+" çıkış (24Vdc max. 20W)

15) (COM) Lamba ve aydınlatmalar için "-" ortak çıkış

#### <u>CN4 TERMİNALİ</u>

16) (SIN) Senkronizasyon

Terminaller "16 ve 22". Bu terminaller karşılıklı senkronize bariyer uygulamalarında iki bariyerin hareketini senkronize etmek için kullanılır.

Terminaller ikinci bariyer ilgili terminallerine bağlı olmalıdır.

Bu terminallerinin yanı sıra, tüm darbe jeneratörleri ve güvenlik cihazları paralel bağlı olması gerekir.

Komple kablo diyagramı ilgili şekilde gösterilmektedir.

Paralel olarak, terminal 23 fototest bağlanmaya gerek yoktur

Her iki kontrol ünitesinin işletme mantığı ve duraklama süresi, dahil fonksiyon parametreleri, aynı ayarlanmalıdır

Programlama prosedürü, her iki kontrol ünitesi üzerinde gerçekleştirilmelidir.

Karşılıklı senkronize uygulamalar için paralel bağlanan bir harici alıcı kullanmanız tavsiye edilir.

17) (FSW) Fotosel NC

Terminaller "17 ve 22". NC kontak. Bu terminallere, herhangi bir engel algılama cihazı (fotoseller) bağlanır.

Kontak açılarak, otomatik bir sistem hareketini kumanda eder.

Bu girişin durumu FSW LED'i tarafından bildirilir.

Herhangi bir güvenlik aygıtı bağlı değil ise, 17&22 atlama olmalı, LED FSW yanık olmalıdır.

18) (STOP) Acil stop butonu NC

Terminaller "18 ve 22". NC kontak. Bu terminale herhangi acil stop butonu (NC KONTAK) bağlanabilir. Bu durumda sistem devre dışı kalır. STOP darbe sonrasında, sistemin normal çalışmasını sürdürmek için bir OPEN darbe göndermeniz gerekir.

Bu girişin durumu STOP LED'i tarafından bildirilir.

Bariyer ön kapak emniyet tertibatı bu terminallere bağlıdır.

19) (OP/CL) Aç / Kapat Kontak NO Terminaller "19 & 22". NO kontak. Bu terminallere herhangi bir darbe üreteci (buton, kumanda alıcısı) bağlanabilir. Açılma, kapanma veya otomatik sistem kapatma komutları. Bu girişin davranış parametresi "d" tarafından kontrol edilir.

Bu girişin durumu OP / CL LED'i tarafından bildirilir.

Bu girişe çok sayıda darbe üreteci bağlanacaksa paralel olarak bağlanmış olması gerekir.

20) (OPEN) Aç Kontak NO Terminaller "20 ve 22". NO kontak. Bu terminallere herhangi bir darbe üreteci (buton, kumanda alıcısı) bağlanabilir.

Sisteme sadece Açma komutu gönderir.

Bu girişin durumu OPEN LED'i tarafından bildirilir.

Bu girişe çok sayıda darbe üreteci bağlanacaksa paralel olarak bağlanmış olması gerekir.

21) (CLOSE) Kapat Kontak NO Terminaller "21 ve 22". NO kontak. Bu terminallere herhangi bir darbe üreteci (buton, kumanda alıcısı) bağlanabilir.

Sisteme sadece Kapat komutu gönderir.

Bu girişin durumu CLOSE LED'i tarafından bildirilir.

Bu girişe çok sayıda darbe üreteci bağlanacaksa paralel olarak bağlanmış olması gerekir.

22) (COM) (-) -24V ve COM

Aksesuarlar için -24V ve COM terminali

23) (TEST) Tx Fotosel -

Terminal "23". , Bu terminale, sadece Tx fotosel negatif kutbu bağlanır.

Sistem her açma hareketi öncesi fotoselin doğru çalışmasını kontrol eder. (FOTOTEST fonksiyonu)

Bu fonksiyon parametre "S" ayarlanarak devre dışı bırakılabilir.

#### 24) (+24V)

Aksesuarlar için +24V terminali

Terminaller "22 ve 24". Çıkış 24 V max. 500 mA. 24 V dış aksesuarlar için bu çıkışını kullanın.

#### <u>CN5 TERMİNALİ</u>

25) (- BAT) Batarya (-24V)

Bataryalar bağlanırken + ve - kutuplara dikkat edilmelidir.

26) (+ BAT) Batarya (+24V)

Terminal "25 & 26". Bu terminallere Batarya 24V bağlanır.(Opsiyonel)

Normal çalışma sırasında, kontrol ünitesi bataryayı şarjda tutar.

Enerji kesildiğinde batarya devreye girer.

Programda ilgili parametre ile enerji kesilince sistemin batarya ile davranışını seçmek mümkündür.

Sistemin batarya ile çalışma performans ve sayısı;

Şarj zamanında, aksesuar türüne ve sayısına, elektrik güç kaynağının kesilmesinden itibaren geçen zaman, bariyer kol aksesuarları,kol boyu ve sisteme takılan aksesuarlara bağlı olarak değişkenlik gösterebilir.

#### KONTROL LEDLERİ

| LED                                           | YANIK                                | SÖNÜK                                |
|-----------------------------------------------|--------------------------------------|--------------------------------------|
| FCA - Açılış Limit Switch FCA                 | Açılış limit switch boşta            | Açılış limit switch basılı           |
| FCC - Kapanış Limit Switch FCC                | Kapanış limit switch boşta           | Kapanış limit switch basılı          |
| FSW - Fotosel                                 | Fotosel boş (fotosel görüyor)        | Fotosel dolu (fotosel görmüyor)      |
| STOP - Stop                                   | Stop komutu devre dışı               | Stop komutu devrede                  |
| OP/CL - Open/Close (Aç/Kapat)                 | Aç/Kapat komutu aktif                | Aç/Kapat komutu pasif                |
| OPEN - Open (Aç)                              | Aç komutu aktif                      | Aç komutu pasif                      |
| CLOSE - Close (Kapat)                         | Kapat komutu aktif                   | Kapat komutu pasif                   |
| DL6 - Open/Close (Aç/Kapat Alıcı modülü için) | Aç/Kapat komutu (alıcı modülü) aktif | Aç/Kapat komutu (alıcı modülü) pasif |
| DL7 - Open (Aç Alıcı modülü için)             | Aç komutu (alıcı modülü) aktif       | Aç komutu (alıcı modülü) pasif       |

#### <u>EKRAN</u>

Kontrol ünitesi üzerinde, sistemin çalışma parametrelerini görüntüleyen ve programlama yapmayı sağlayan

bir ekran bulunur.

Ayrıca, normal çalışma sırasında otomatik sistemin durumunu gösterir.

Aşağıdaki tabloda normal çalışma sırasında ekran durumu gösterilmektedir.

| EKRAN DURUMU | SİSTEM DURUMU                                                   |  |  |
|--------------|-----------------------------------------------------------------|--|--|
|              | Bariyer sistemi kapalı                                          |  |  |
| 0 P          | Bariyer sistemi açılıyor veya açık                              |  |  |
| tc           | Kapatmak için süre sayıyor.(Sadece otomatik kapatmalı konumda)  |  |  |
| CL           | Bariyer sistemi kapanıyor                                       |  |  |
| A S          | A S Servis isteği (gösterilme işlevi etkin ise)                 |  |  |
| pr           | <b>p r</b> Kontrol ünitesi programlamada yol öğrenme aşamasında |  |  |

#### <u> CALIŞMA PARAMETRELERİ AYARLARI</u>

Programlamada parametreler display üzerinde bir harf ve bir sayı olarak gösterilir. Harf ilgili parametreyi, sayı

ise o parametrenin değerini gösterir.

İşletim parametrelerine ulaşmak ve programlamak için aşağıdaki yol izlenir.

- 1) Sistem ve kontrol ünitesindeki tüm bağlantı e ledlerinin durumu ve doğruluğu kontrol edilir.
- 2) Programa girmek için ekran değerinin "-- --" olduğu kontrol edilir.
- 3) P1 butonuna basın ve ekranda ilk parametre görünene kadar basılı tutun.
- 4) Parametre değerini değiştirmek için P2 butonunu kullanın.
- 5) Bir sonraki parametreye geçiş için P1 butonuna basın.
- 6) Bütün parametre değerlerini bu şekilde uygun seçeneklere ayarlayın.

Son parametreden sonra program ayar modundan çıkılır, ekranda "-- --" ibaresi görüntülenir ve girilen değerler

#### kaydedilir.,

NOT: Programlama sırasında 60 sn. herhangi bir işlem yapılmaz ise sistem program ayar modundan çıkar.

#### Aşağıdaki tabloda tüm ayarlanabilir çalışma parametreleri ve atama değerleri özetlenmiştir.

| Display    |       | _                                                                                           |                                                                                                    |  |
|------------|-------|---------------------------------------------------------------------------------------------|----------------------------------------------------------------------------------------------------|--|
| Parametre  | Değer | - Tanım                                                                                     | Açıklama                                                                                                    |  |
| b          | 1     | Yüksek encoder hassasiyeti, minimum motor gücü                                              | Motor gücü ve encoder hassasiyeti ayarı.                                                                                                    |  |
|            | 2     | Orta yüksek encoder hassasiyeti,orta düşük motor gücü                                       | Birbiri ile ters orantılıdır.                                                                                                    |  |
|            | 3     | Orta düşük encoder hassasiyeti,orta yüksek motor gücü                                       | Kol boyu dikkate alınarak ayarlanır.                                                                                                    |  |
|            | 4     | Düşük encoder hassasiyeti,yüksek motor gücü                                                 |                                                                                                    |  |
|            | 0     | Otomatik kapanma devre dışı                                                                 | <u>Otomatik kapanış.</u>                                                                                                    |  |
|            | 1     | Otomatik kapanış 5 sn. bekleme süreli                                                       | Bu parametre ile bariyerin otomatik                                                                                                    |  |
|            | 2     | Otomatik kapanış 10 sn. bekleme süreli                                                      | (tercih edilen süre sonunda) kapanışı                                                                                                    |  |
| <b>C</b>   | 3     | Otomatik kapanış 20 sn. bekleme süreli                                                      | etkinleştirilir veya devre dışı bırakılabilir.                                                                                              |  |
| C          | 4     | Otomatik kapanış 40 sn. bekleme süreli                                                      |                                                                                                    |  |
|            | 5     | Otomatik kapanış 60 sn. bekleme süreli                                                      |                                                                                                    |  |
|            | 6     | Otomatik kapanış 120 sn. bekleme süreli                                                     |                                                                                                    |  |
|            | 7     | Otomatik kapanış 240 sn. bekleme süreli                                                     |                                                                                                    |  |
| d          | 0     | Aç / Kapat / Aç / Kapat /                                                                   | <u>Komut gelince hareket şekli.</u>                                                                                                    |  |
|            | 1     | Aç / Dur / Kapat / Dur / Aç /                                                               | Open/Close girişinden komut gelmesi durumunda<br>sıralı komutlardaki hareket şeklini belirler, E<br>parametresi ile bağlantılı çalışır.     |  |
| _          | 0     | Devre dışı                                                                                  | <u>Açılırken komut almama özelliği.</u>                                                                                                    |  |
| <b>E</b> 1 |       | Aktif                                                                                       | Bu parametre aktif edilirse sistem açılma sırasında<br>Open veya Open/Close girişinden komut<br>almaz,kapanırken ise d parametresine bakar. |  |
| 0          |       | Kol aydınlatması sistem açık veya kapalı konumda<br>iken yanık, hareket halinde flash yapar | Kol aydınlatması yanış şekli.                                                                                                    |  |
| 9          | 1     | Kol aydınlatması sistem açık veya kapalı konumda<br>iken sönük, hareket halinde flash yapar | Eğer kolda karttan beslenemeye uygun bir<br>aydınlatma kullanılırsa                                                                         |  |
|            | 1     | Kısa yavaşlama                                                                              | Yavaşlama uzunluğu seçimi.                                                                                                    |  |
| H          | 2     | Orta kısa yavaşlama                                                                         | Seçilen değer oranında yavaşlamanın<br>açılma ve kapanma esnasındaki uzunluğu                                                               |  |
|            | 3     | Orta uzun yavaşlama                                                                         | belirlenir. Eğer kol boyu uzun ise yüksek<br>değer seçilmesi önerilir.                                                                      |  |
|            | 4     | Uzun yavaşlama                                                                              |                                                                                                    |  |
| ,          | 0     | Düşük yavaşlama hızı                                                                        | <u>Yavaşlama hızı seçimi.</u>                                                                                                    |  |
|            | 1     | Yüksek yavaşlama hızı                                                                       | Sistem yavaşlamaya geçtikten sonraki hızının seçimi<br>yapılır. Eğer kol boyu uzun ise düşük seçilmesi<br>önerilir.                         |  |

| Display    |       |                                                                                                    |                                                                                                    |                                                                                                    | Açıklama                                                                                                    |  |
|------------|-------|----------------------------------------------------------------------------------------------------|----------------------------------------------------------------------------------------------------|----------------------------------------------------------------------------------------------------|----------------------------------------------------------------------------------------------------|--|
| Parametre  | Değer | - Tanım                                                                                                    |                                                                                                    |                                                                                                    |                                                                                                    |  |
| וד         | 0     | Batarya<br>kiti yok                                                                                                    | arya Enerji gelince sistem 2 sn. içinde<br>otomatik olarak kapanır ve kendini<br>yok normal calısmava hazırlar.                                                                                      |                                                                                                    |                                                                                                    |  |
|            | 1     | Batarya<br>kiti yok                                                                                                    | Batarya Enerji gelince sistem konumunu korur<br>kiti yok ve çalışmak için komut bekler.                                                                                                    |                                                                                                    |                                                                                                    |  |
|            | 0     | Batarya<br>kiti var<br>kiti war<br>kiti war<br>Batarya<br>kiti war<br>kiti war<br>Batarya<br>kiti war<br>konumda bırakır. |                                                                                                    | e sistem batarya ile çalışmaya<br>bu esnada belli aralıklarla flaşör<br>I verir. Batarya zayıflayınca<br>i gelene kadar kolu açık<br>kır. | Enerji kesilmesi veya kesilip gelmesi<br>durumunda sistem davranışı seçimi.                                                                                                    |  |
|            | 1     | Batarya<br>kiti var                                                                                                    | Enerji kesilince sistem batarya ile kolu açar<br>ve açık bırakır. Enerji gelince otomatik<br>kapanış seçilmişse kapanır ve çalışmaya<br>devam eder, otomatik kapanma seçili değilse<br>komut bekler. |                                                                                                    |                                                                                                    |  |
| 0          |       | Devre dış                                                                                                    | Devre dışı                                                                                                    |                                                                                                    | <u>Fotosel ile derhal kapanış.</u>                                                                                                    |  |
| 0          | 1     | Aktif                                                                                                    |                                                                                                    |                                                                                                    | Bu seçenek aktif seçilirse <u>(sadece otomatik kapatmalı</u><br><u>konumlarda)</u> sistem açık bekleme süresi sayar iken<br>fotoselden geçiş olursa kol derhal kapanır.                                                                                      |  |
| Р          | 0     | Derhal ka                                                                                                    | apatma                                                                                                    | Otomatik kapatma süresi<br>sayarken komut gelirse<br>derhal kapanır.                                                                      | Komut ile derhal kapanış veya süreyi<br>yeniden sayma seçeneği. <u>Open/Close</u>                                                                                                    |  |
|            | 1     | Süre fonksiyonu<br>Süre fonksiyonu<br>baştan sayar.                                                                       |                                                                                                    | Otomatik kapatma süresi<br>sayarken komut gelirse süreyi<br>baştan sayar.                                                                 | <u>ynişinden kondt gennesi şara ne</u>                                                                                                    |  |
| <b>S</b> – | 0     | Fototest fonksiyonu devre dışı                                                                                            |                                                                                                    | evre dışı                                                                                                    | Fototest fonksiyonu.                                                                                                    |  |
|            | 1     | Fototest fonksiyonu aktif                                                                                                 |                                                                                                    | ktif                                                                                                    | Bu fonksiyon aktif ise, kontrol ünitesi her açma<br>hareketi öncesi bağlı güvenlik cihazlarının (fotosel vs.)<br>doğru calıstığını kontrol eder                                                                                                    |  |
| V          | 0     | Güvenlik cihazları (fotoseller), sistem sadece<br>kapanırken devrede.                                                     |                                                                                                    | oseller), sistem sadece                                                                                                    | Emniyet cihazları (fotoseller).                                                                                                    |  |
| T T        | 1     | Güvenlik cihazları (fotoseller), sistem açılırken ve<br>kapanırken devrede.                                               |                                                                                                    | eller), sistem açılırken ve                                                                                                    | Bu fonksiyon bağlı güvenlik cihazları aktivasyon<br>tipini seçmek için kullanılır                                                                                                    |  |
|            | 0     | Servis talebi devre dışı                                                                                                  |                                                                                                    | şı                                                                                                    | Servis talebi kurulumu.                                                                                                    |  |
|            | 1     | Servis talebi 20.000 çalışma sonra                                                                                        |                                                                                                    | çalışma sonra                                                                                                    | Bu fonksiyon seçilen belli bir çalışma<br>sayısından sonra bir bakım isteği<br>etkinleştirmek için kullanılabilir. Sistem<br>kurulan çalışma sayısına ulaştığında;                                                                                           |  |
|            | 2     | Servis talebi 40.000 çalışma sonra                                                                                        |                                                                                                    | çalışma sonra                                                                                                    |                                                                                                    |  |
|            | 3     | Servis talebi 60.000 çalışma sonra                                                                                        |                                                                                                    |                                                                                                    | sistem çalışmayı dururur, display ekranda<br>AS değeri görülür ve flaşör ışıkları yaklaşık                                                                                                    |  |
| 11         | 4     | Servis talebi 80.000 çalışma sonra                                                                                        |                                                                                                    |                                                                                                    | beş sanıye aralıklarla yanıp soner.                                                                                                    |  |
|            | 5     | Servis talebi 100.000 çalışma sonra                                                                                       |                                                                                                    | ) çalışma sonra                                                                                                    |                                                                                                    |  |
|            | 6     | Servis talebi 120.000 çalışma sonra                                                                                       |                                                                                                    | çalışma sonra                                                                                                    |                                                                                                    |  |
| -          | 7     | Servis talebi 140.000 çalışma sonra                                                                                       |                                                                                                    | ) çalışma sonra                                                                                                    |                                                                                                    |  |
|            | 8     | Servis talebi 160.000 çalışma sonra                                                                                       |                                                                                                    | ) çalışma sonra                                                                                                    |                                                                                                    |  |
|            | 9     | Servis talebi 180.000 çalışma sonra                                                                                       |                                                                                                    | çalışma sonra                                                                                                    |                                                                                                    |  |
| 00         |       | Sistem ta<br>sayısını g                                                                                                   | ırafından ger<br>jösterir.                                                                                                    | çekleştirilen çalışma                                                                                                    | <u>Çalışma sayısı sayacı.</u><br>Sistem tarafından gerçekleştirilen bin devir<br>sayısı, görüntülenir.<br>Örneğin, ekranda bu değer "01" gösterilir ise sistem<br>10.000 çalışma, ekranda, bu değer "12" gösterilir ise<br>sistem 120.000 çalışma yapmıştır. |  |

## PROGRAMLAMA

Sistemin düzgün çalışabilmesi için, kontrol ünitesinin bellek deposuna işletim döngüsü için bir programlama yordamı gerçekleştirmek gerekir.

#### Programlama işlemine başlamadan önce yapılması ve kontrol edilmesi gerekli işlemler:

- 1. Tüm bağlantıların tamamlanmış ve cihazların (fotosel, alıcı vs.) çalıştığından emin olunuz.
- 2. Sistemin yayının kol boyu için uygun ve doğru şekilde ayarlandığından emin olunuz.
- 3. Sistemin limit switch ayarını (gerekirse ledlerden yararlanarak) mutlaka doğru şekilde yapınız.
- 4. Çalışma parametre ayarlarını yapınız.

#### Programın Yapılışı:

- 1. Bariyer kolunu manuel olarak yarım açık konuma getirin ve redüktörü kilitleyin.
- 2. Programa giriş için ekranda ' == ' ibaresi görülmelidir.
- 3. P1 butonuna basılı tutarak ilk çalışma parametresine giriniz. Flaşörler sabit yanar.
- 4. Bu durumda OP/CL (19) ve COM (22) nolu girişlerden start veriniz. Ekranda ' Pr 'ibaresi görülür.
- 5. Sistem kapanış yönünde harekete geçer.

(Eğer sistem açılış yönünde hareket ederse motor kablo yönü yanlıştır, RESET butonuna basarak durdurulur,

motor ve limit switch kabloları düzeltilip 1. maddeden tekrar başlanır.)

- 6. Sistem kapatma limit switch (FCC) durma noktasında durur ve 2 sn. sonra açılma hareketine başlar.
- 7. Sistem açılma limit switch (FCA) durma noktasında durur.
- 8. Bu durumda OP/CL (19) ve COM (22) nolu girişlerden tekrar start verilir. Ekrandaki ' Pr 'ibaresi' CL '

olur. Sistem kapanışa geçer.

9. Sistem kapanınca programlama tamamlanmış olur.